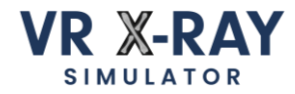

### Charge the VR Headset When Not in Use

Ensure the VR headset is charged when not in use. Connect the charging cable 1 to the left side of the VR headset 2. Charge the headset by connecting it to a PC. Alternatively, use the included power plug 3 if not connected to a PC.

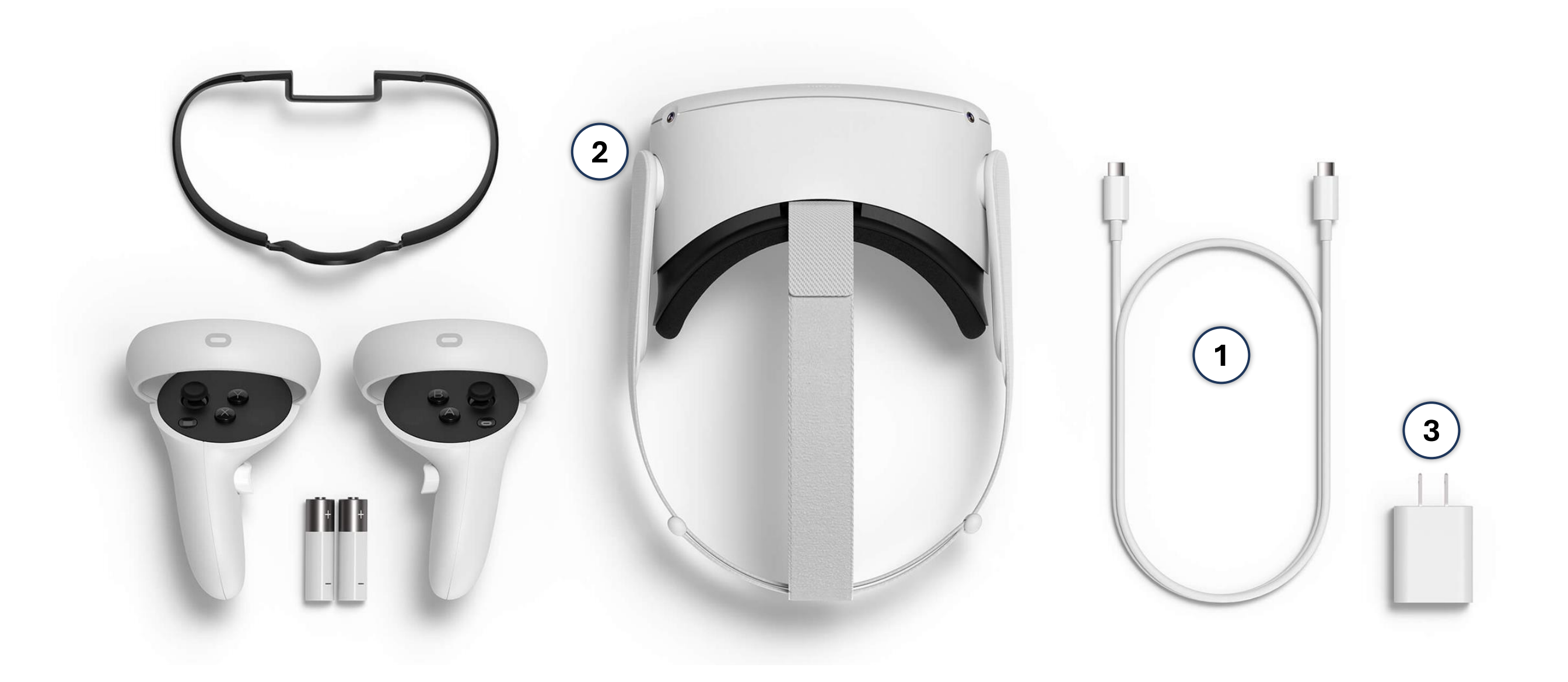

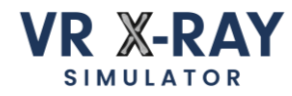

### Take Precautions to Ensure an Optimal VR Experience

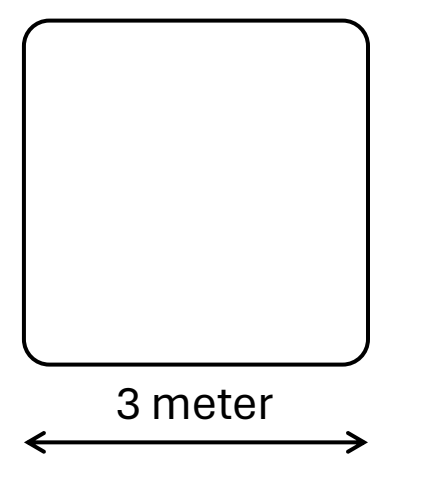

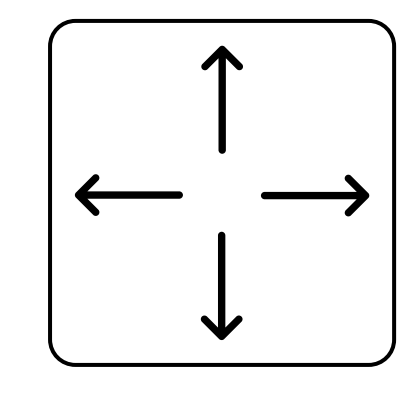

Make sure you have a playing area of at least 3 meter by 3 meter to fully enjoy your VR experience. Remove any obstacles or clutter from your playing area to prevent accidents and ensure smooth navigation in the virtual world.

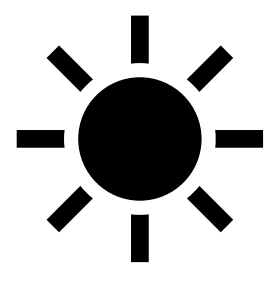

Keep the VR headset lenses away from direct sunlight to avoid damage. Always store or use the headset in a shaded area to maintain optimal performance.

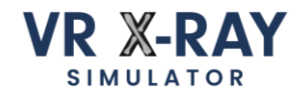

### 1 - Start by Turning ON the VR Headset

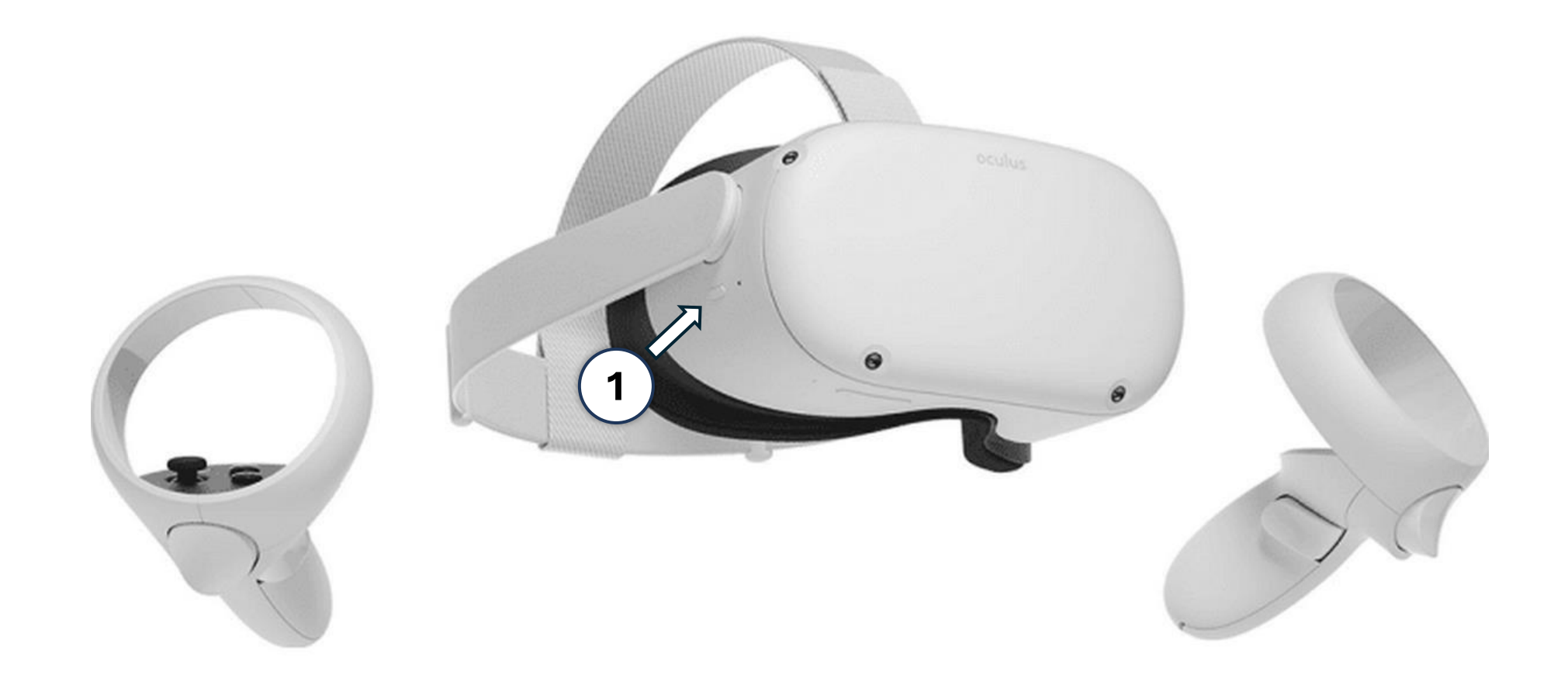

To power on the VR headset, simply press and hold the power button ①. A distinct sound will indicate that the headset is now turned on. To verify, wear the VR headset and ensure the virtual reality environment is visible, confirming that the device is ready for use.

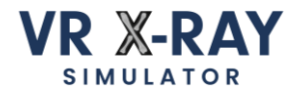

# 2 - Confirm That the VR Headset is Connected to the PC

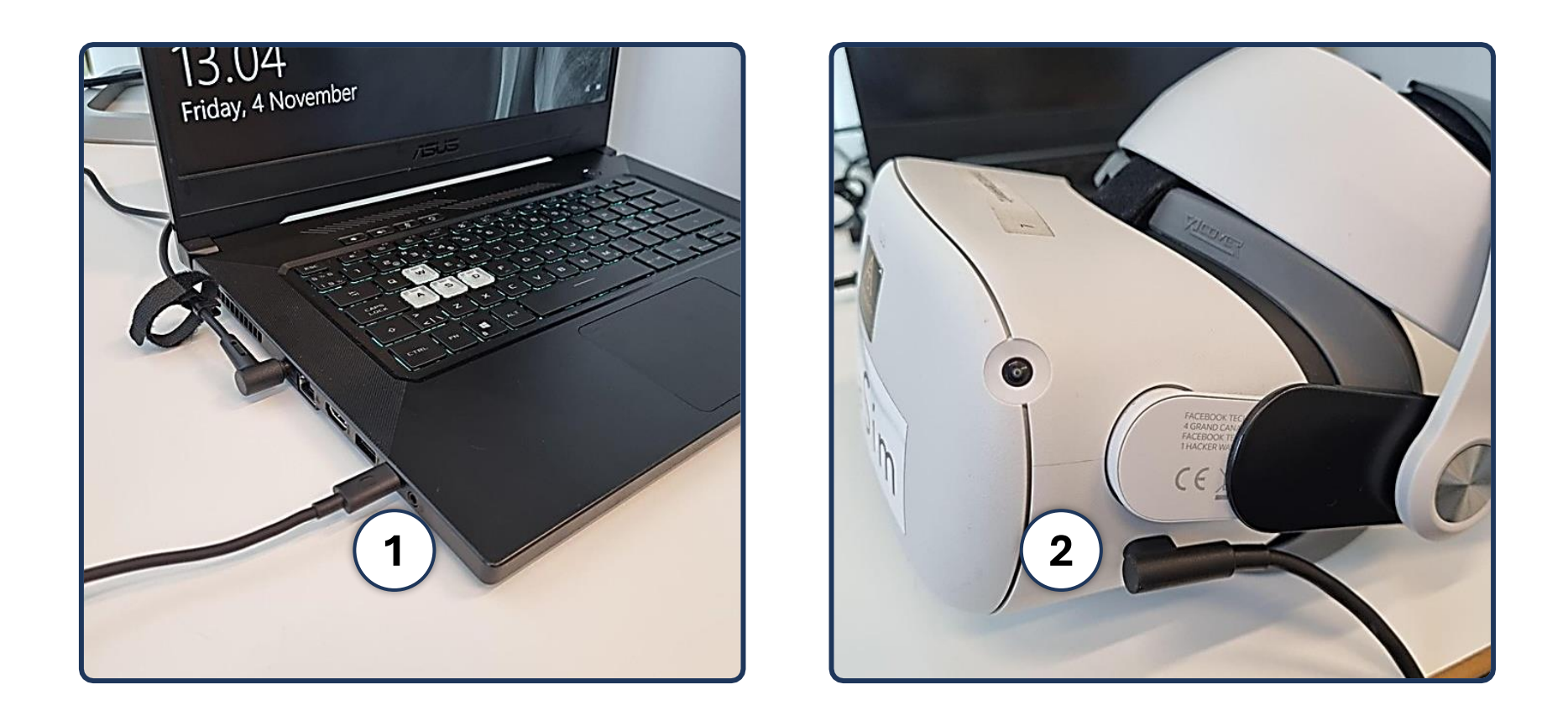

Connect the Link cable securely to both the PC ① and the VR headset ②, making sure the cables are firmly secured to prevent accidental disconnection. Once connected, a pop-up will appear in the VR headset; be sure to accept the prompts to establish the connection between the VR headset and the PC.

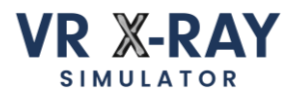

# 3 - Mount the VR headset

Wear the VR headset and adjust it for optimal clarity in the virtual world. Ensure the lenses are parallel with the strap 1 and that the strap is securely tightened behind your head 2. Fine-tune the tension using the knob located on the back of the strap 3 for a comfortable and immersive experience.

While in the virtual world, follow the steps provided by the VR headset to set up or confirm your playing area.

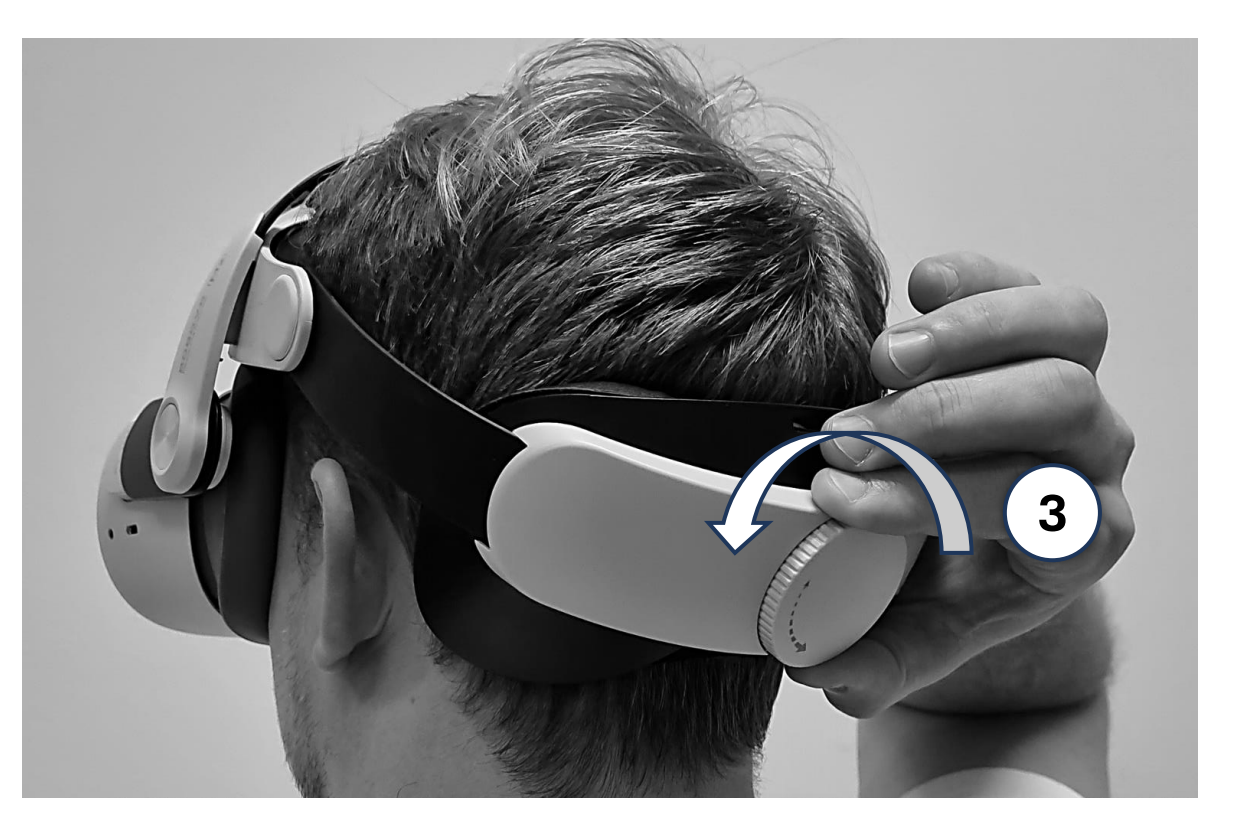

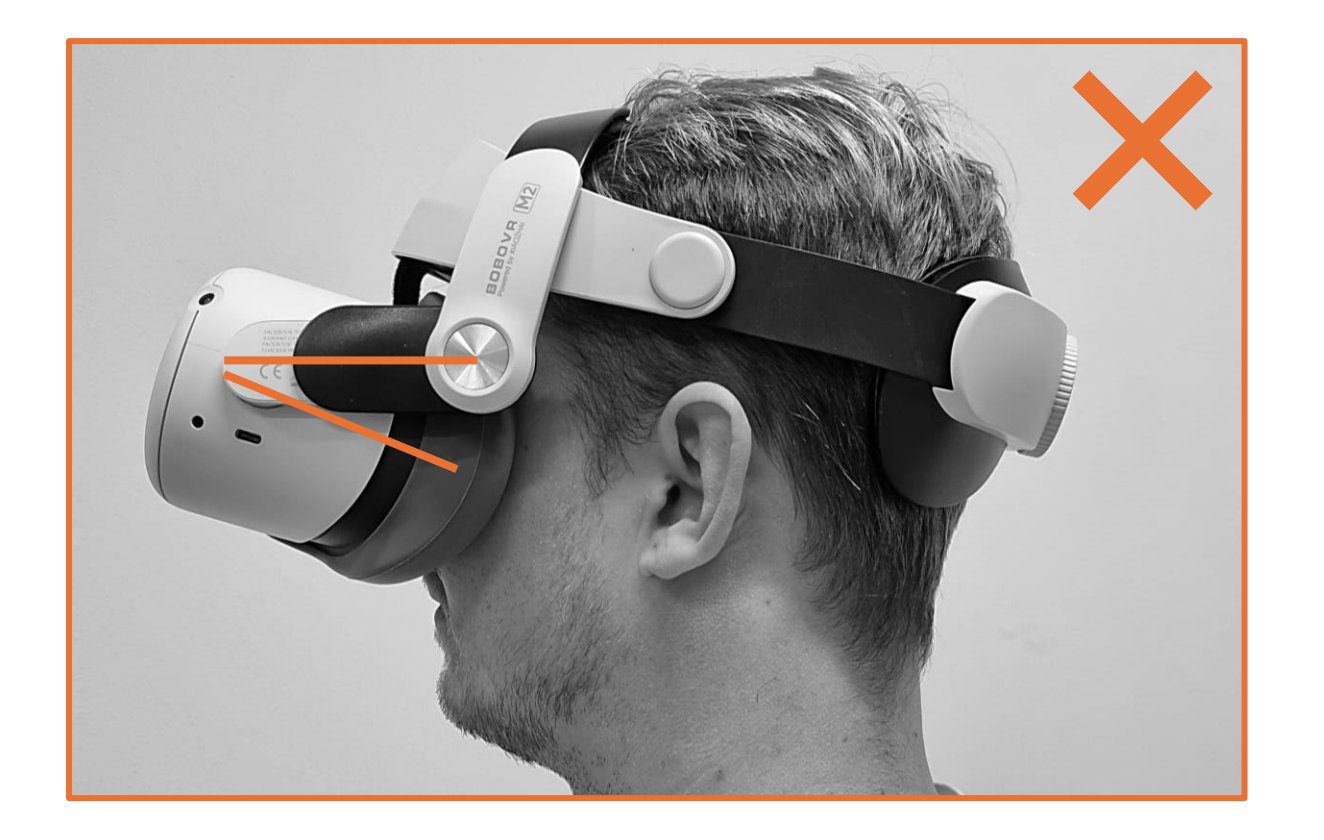

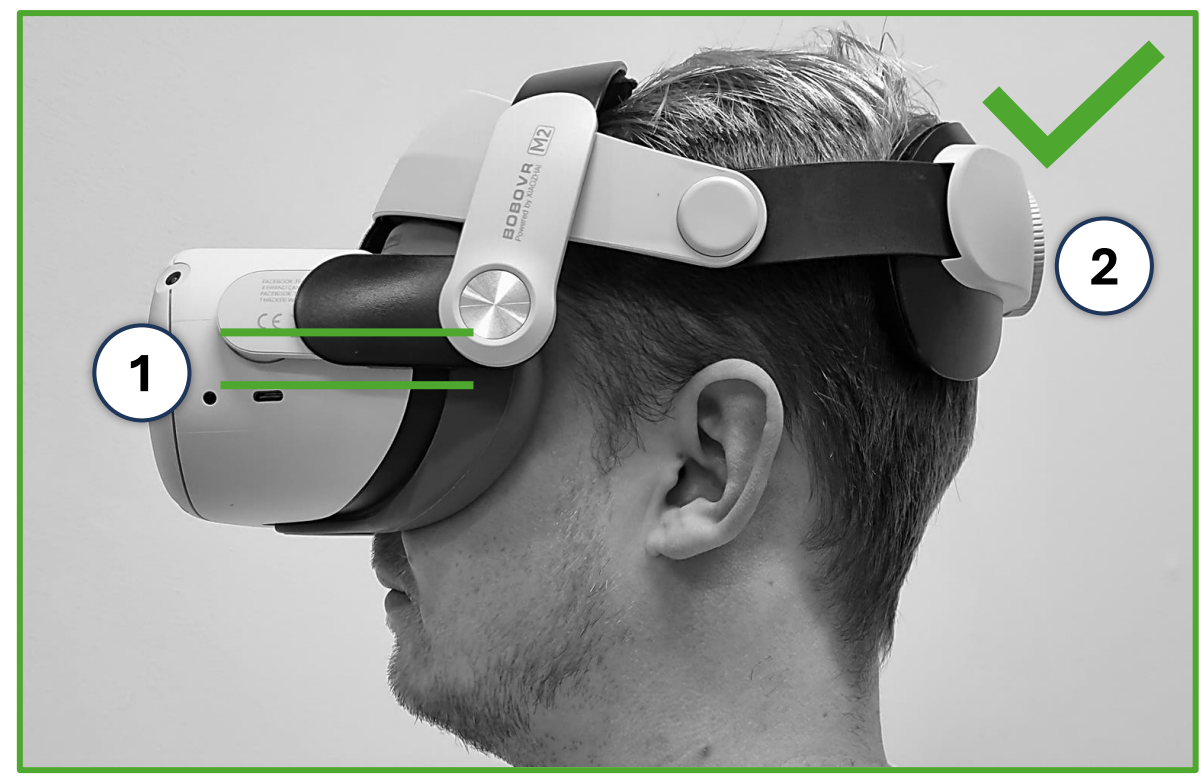

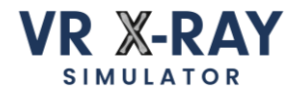

### 4 – Enable the PC Connection

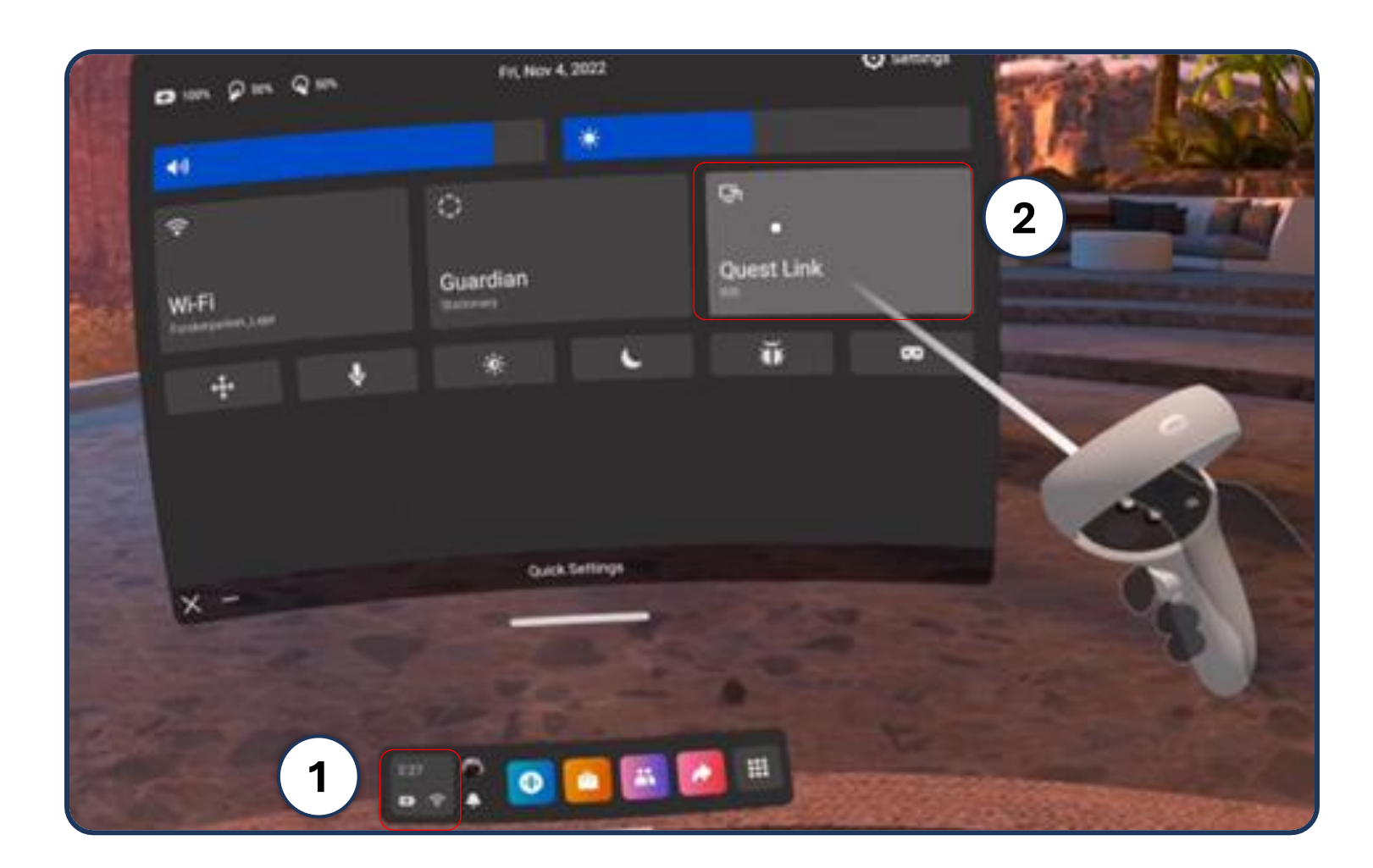

Initiate the PC connection by enabling Quest Link (2), accessible in the settings menu on the main menu bar (1). Connecting the headset to the PC may automatically prompt a pop-up for enabling Quest Link; simply follow the on-screen instructions for a smooth setup.

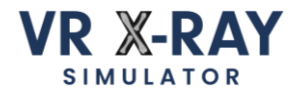

## 5 – Start the VR X-Ray simulator

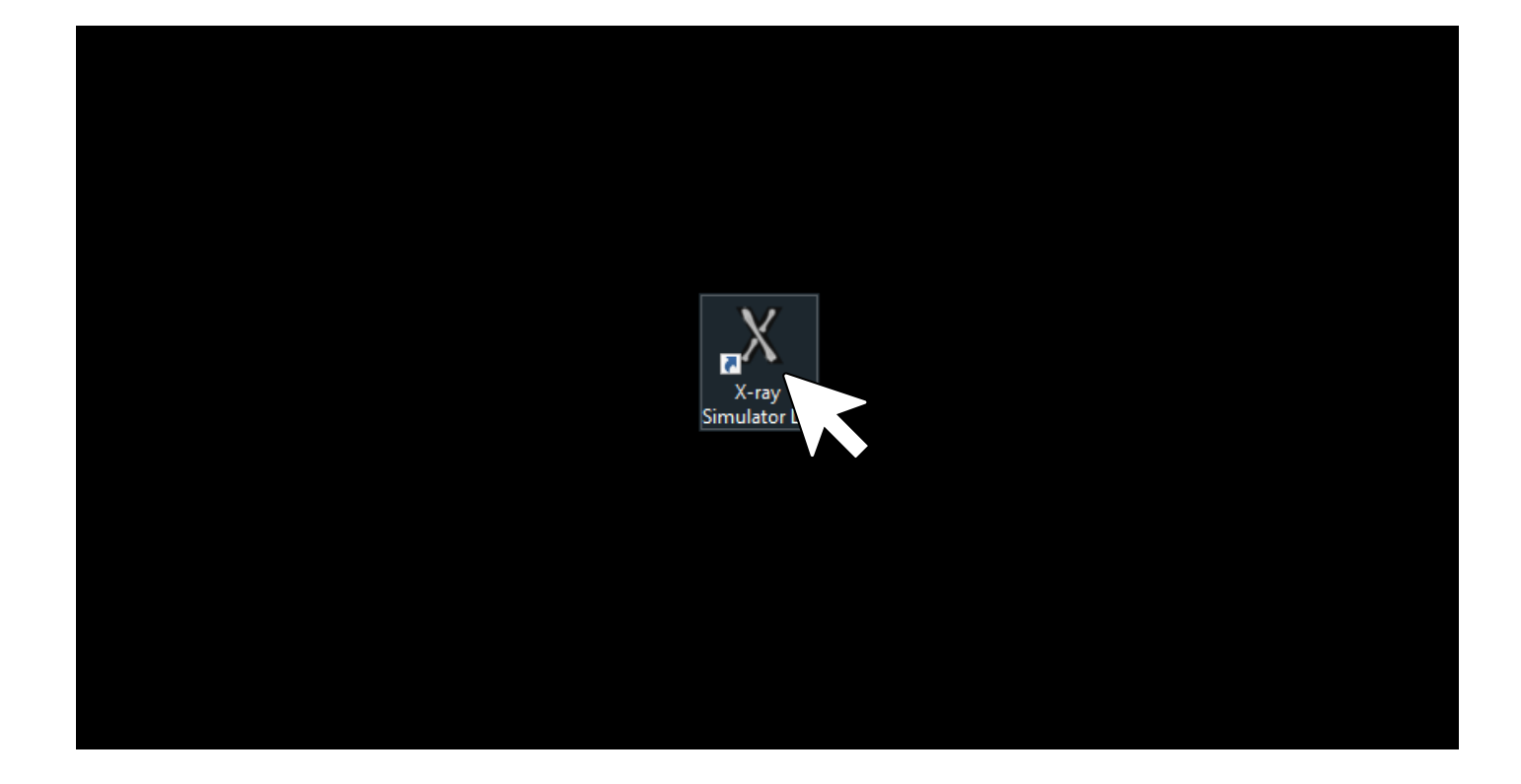

Locate the VR X-Ray Simulator program on your PC and launch the application.